## Stappenplan installeren en gebruik van "Strava"

Stap voor stap illustraties voor het gebruik van Strava

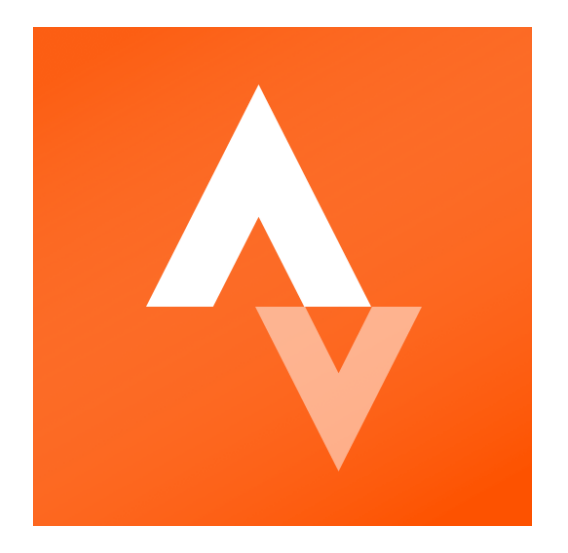

Den Haag, Faunabeheereenheid Zuid-Holland

### Inhoud

| Inleiding          | 3 |
|--------------------|---|
| Installatie Strava | 3 |
| Tijdens de telling | 9 |

#### Inleiding

Het installeren en gebruik van Strava is van belang om de gereden route bij te houden. Na het gebruik van Strava staat de GPX van de routes direct in het WBE account. Dit stappenplan doorloopt alle benodigde stappen om Strava te installeren en te gebruiken. Het gebruik zal gebaseerd zijn op Strava via de telefoon of tablet. Hier zijn stap 5 t/m 8 in het telefoongedeelte optioneel. Hier is de keuze aan de gebruiker of deze opties worden aangevinkt of niet (Privacybeheer & pushmeldingen). Het tweede deel zal gebaseerd zijn op het verkrijgen van de GPX bestanden via de computer.

Elke WBE heeft een eigen Strava account. Het mailadres van de faunacoordinator of telcoordinator is hier in de meeste gevallen voor gebruikt.

Inlognaam: gebruik hier het emailadres van de WBE

Wachtwoord: Routebijhouden

#### Installatie Strava

Stap 1: installeer Strava in de Play store / Apple store.

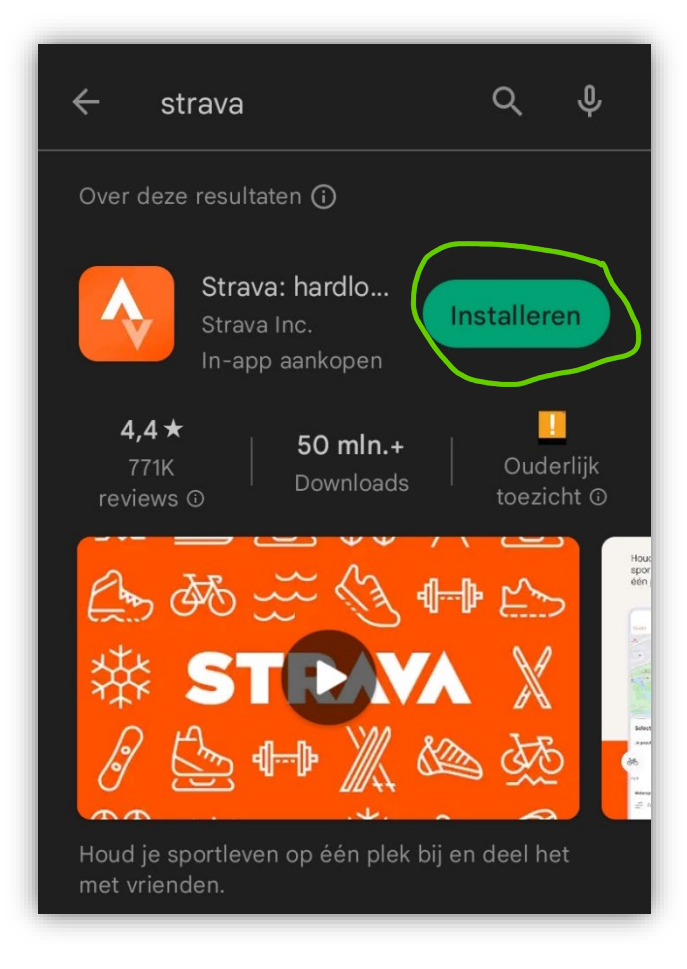

Stap 2: Log in met email adres van de WBE.emailadres: Email adres WBEWachtwoord: Routebijhouden

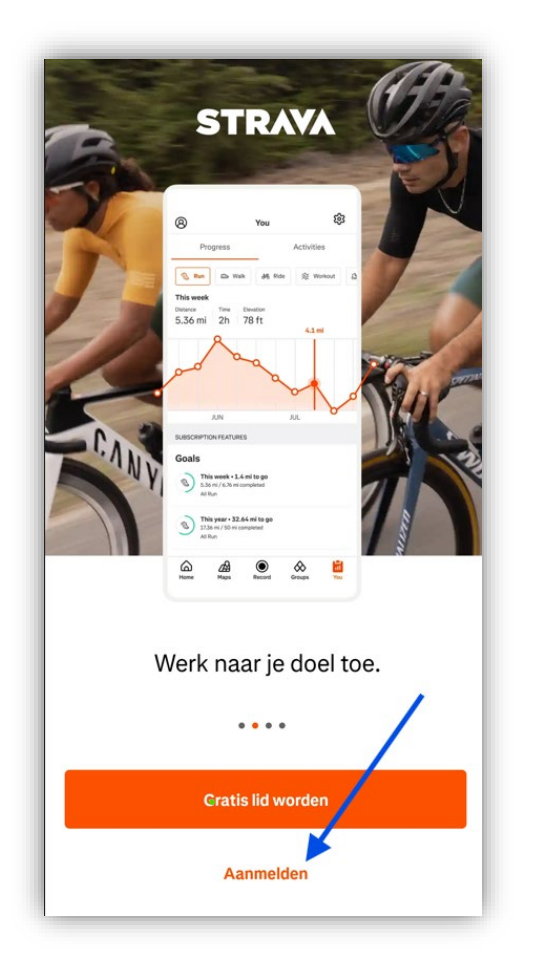

| ÷                     |
|-----------------------|
| Inloggen bij Strava   |
| E-mail                |
| Doorgaan              |
| of                    |
| G Doorgaan met Google |
| Coorgaan met Facebook |
|                       |
|                       |
|                       |

Hierna volgt een scherm om het wachtwoord in te voeren.

**Stap 3:** Ga akkoord met de voorwaarden.

**Stap 4**: Je komt op de Home pagina. Klik rechts onderaan op "Jij" en dan op het tandwieltje rechtsboven voor de instellingen.

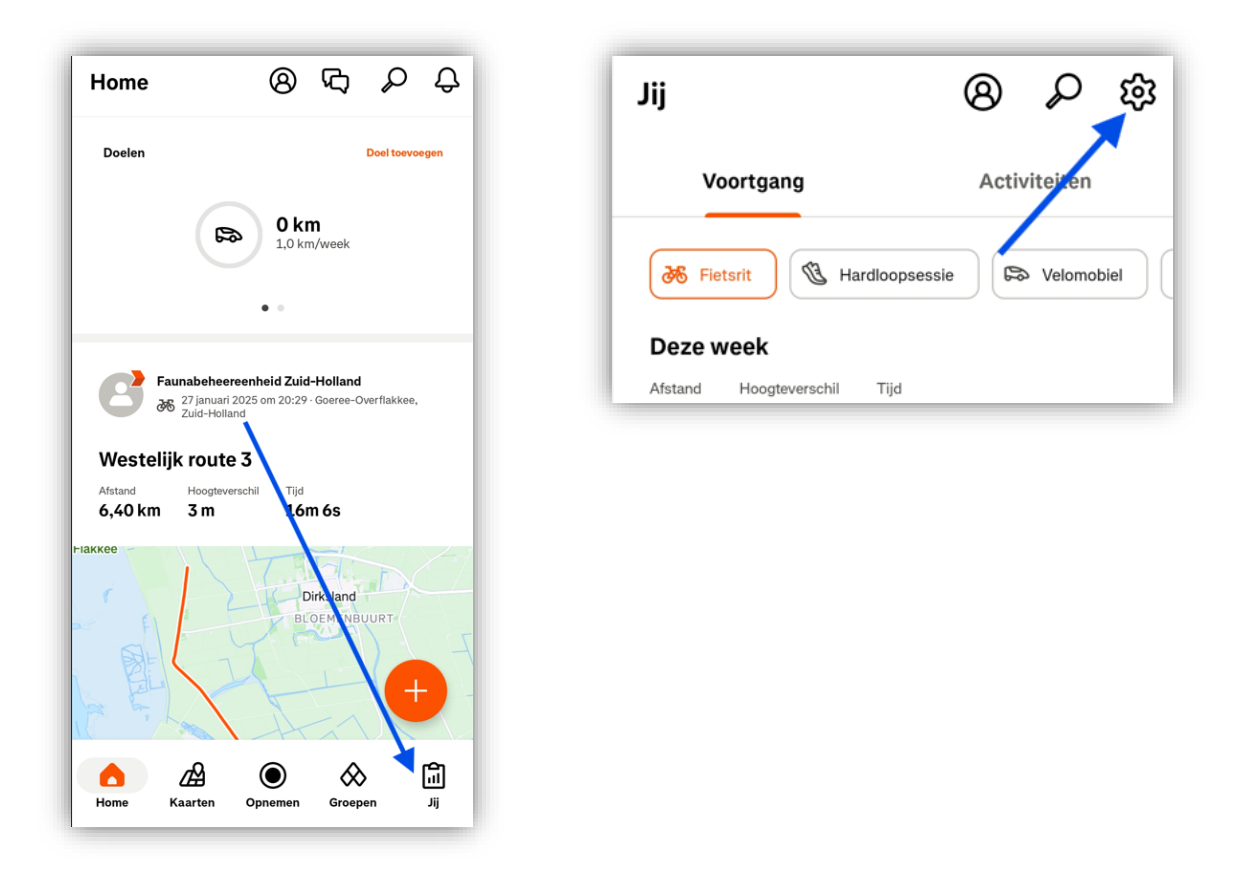

De volgende stappen (5 t/m 8) zijn optioneel. Er kan gekozen worden om deze zo te houden; dit is aan de gebruiker. Ga in dit geval door naar *Tijdens de telling* (p.10).

Stap 5 (optioneel): Klik op Privacy beheer (Staat onder voorkeuren).

|   | ← Instellingen                                                                                                    |
|---|----------------------------------------------------------------------------------------------------|
|   | Voorkeuren                                                                                                    |
| C | Privacybeheer NEUW                                                                                                    |
|   | Standaard beeldmateriaal voor hoogtepu<br>Markeer de kaart of beeldmateriaal om je<br>geüploade activiteiten in de feed te vergezellen<br>Media |
|   | Standaardkaarten                                                                                                    |
|   | Volgorde in feed<br>Wijzig in welke volgorde activiteiten worden<br>weergegeven in je feed.                                                     |
|   | Beacon                                                                                                    |
|   | Partnerintegraties                                                                                                    |
|   | Weergeven                                                                                                    |
|   | Pushmeldingen                                                                                                    |
|   | E-mailnotificaties                                                                                                    |

Stap 6 (optioneel): Zorg dat alle kopjes staan vermeld als op de afbeelding (zichtbaar voor:).

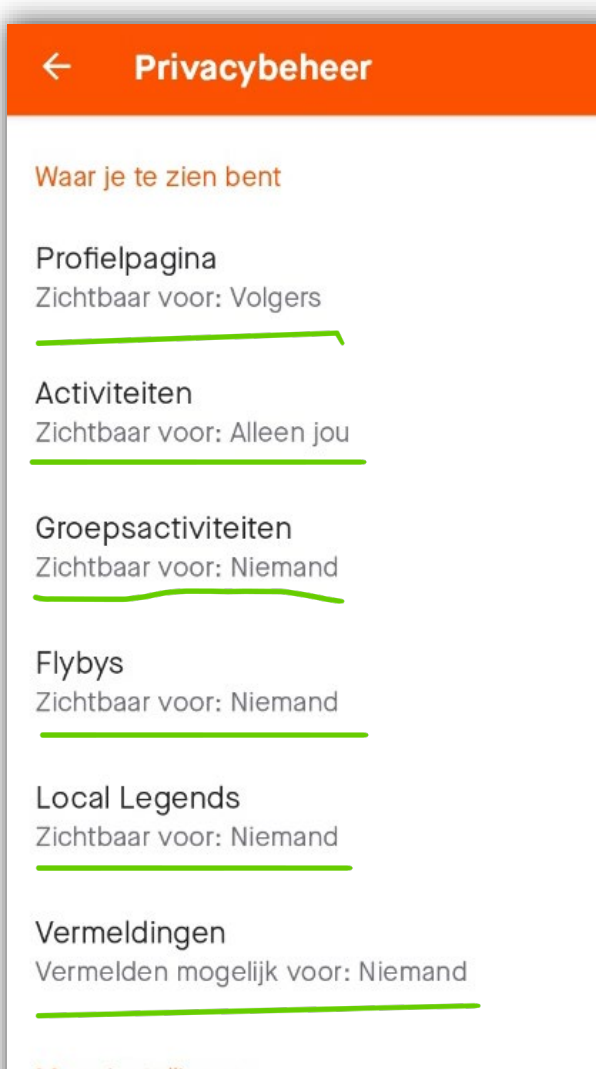

Meer instellingen

Zichtbaarheid van kaart

Stap 7 (optioneel): Ga terug naar instellingen en klik onder media op het kopje Pushmeldingen.

| ← Instellingen                                                                              |
|---------------------------------------------------------------------------------------------|
| Media                                                                                       |
| Standaardkaarten                                                                            |
| Volgorde in feed<br>Wijzig in welke volgorde activiteiten worden<br>weergegeven in je feed. |
| Beacon                                                                                      |
| Partnerintegraties                                                                          |
| Weergeven                                                                                   |
| Pushmeldingen                                                                               |
| E-mailnotificaties                                                                          |
| Contacten                                                                                   |
| Strava-weerbericht                                                                          |
| Datatoestemmingen                                                                           |

Stap 8 (optioneel): Klik alle vinkjes uit (vergeet niet naar beneden te scrollen).

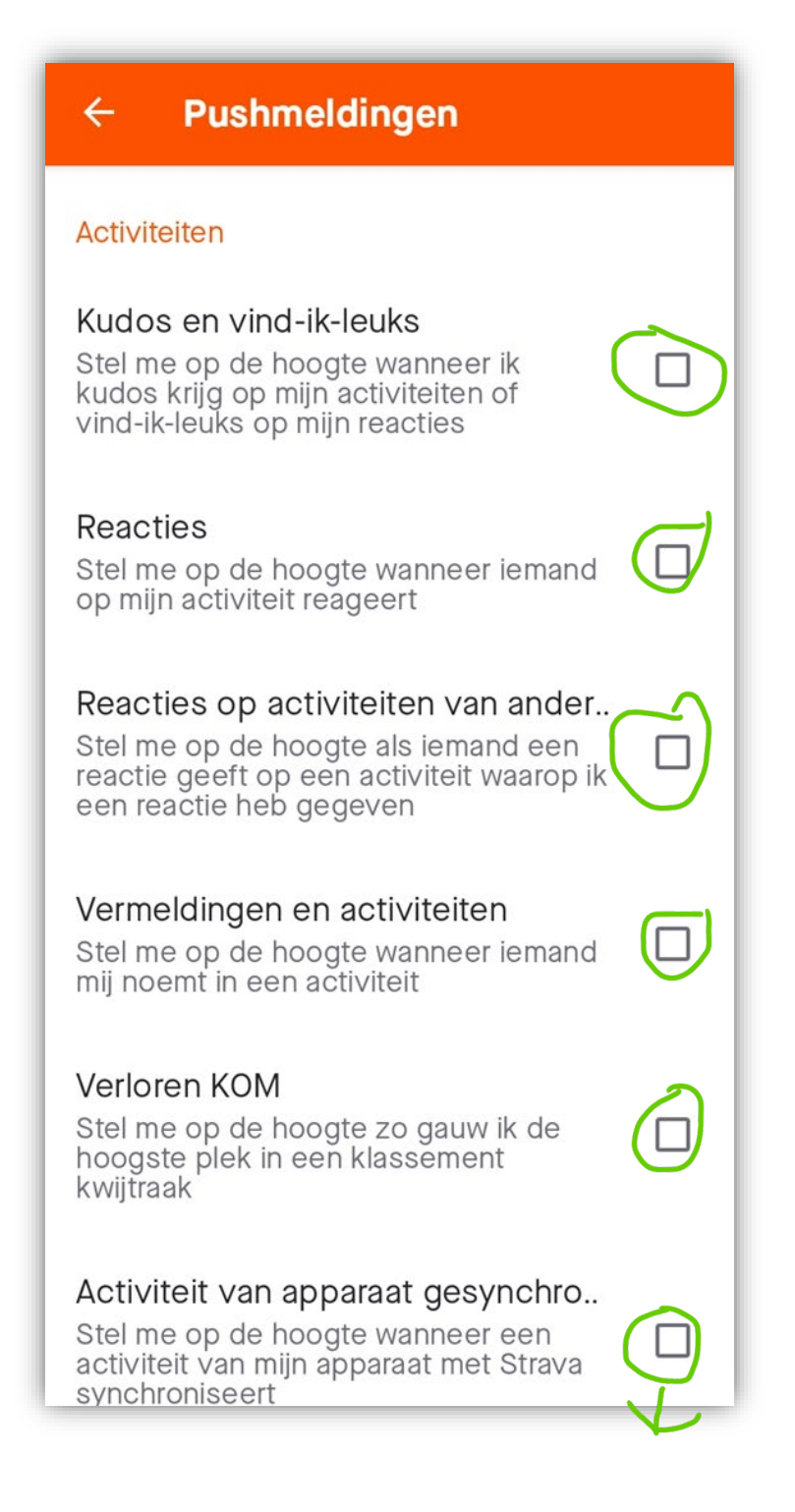

**Stap 9**: Ga weer naar de Home pagina.

### Tijdens de telling

Stap 1: Open Strava

Stap 2: log in

Inlognaam: gebruik hier het emailadres van de WBE (van tel-/faunacoordinator of soms secretaris)

Wachtwoord: Routebijhouden

Mocht je het volgende scherm zien, klik dan helemaal onderaan op "Wachtwoord blijven gebruiken"!! Klik <u>NIET</u> op de oranje knop voor een code per email. Deze gaat namelijk naar de tel- of faunacoordinator en kan je dus niet opzoeken.

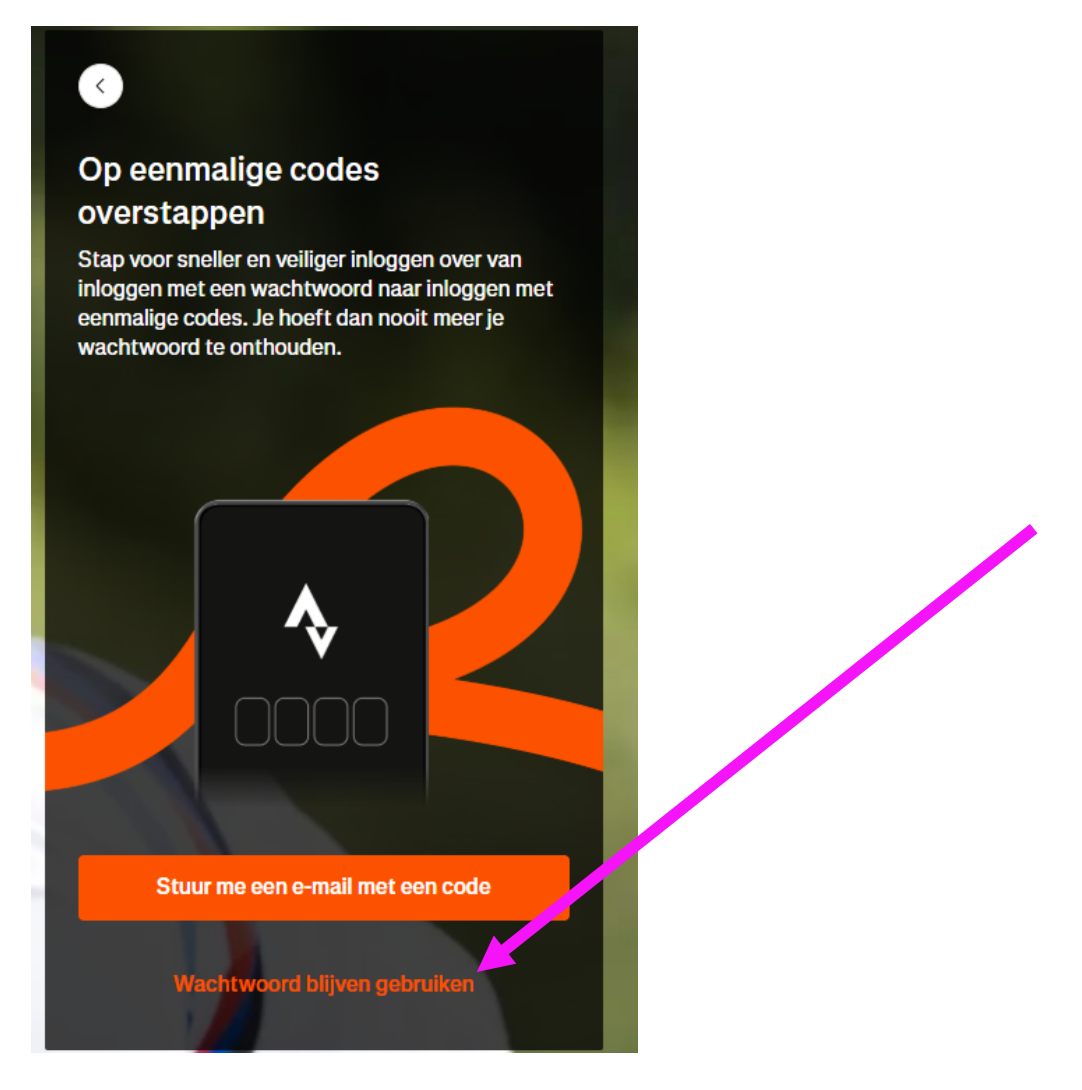

**Stap 3:** klik op Opnemen. Mocht de vraag gesteld worden of de locatie gebruikt mag worden, klik dan op Ja of op Ja, bij gebruik van de app. Mocht de vraag gesteld worden of je Alarmen en herinneringen wilt toestaan, klik dan op Continue, Scroll naar beneden naar 'Strava' en zet de optie aan. Ga dan weer terug naar de Strava app.

Start de opname pas als de telsector start. Dus niet al bij vertrek van huis!

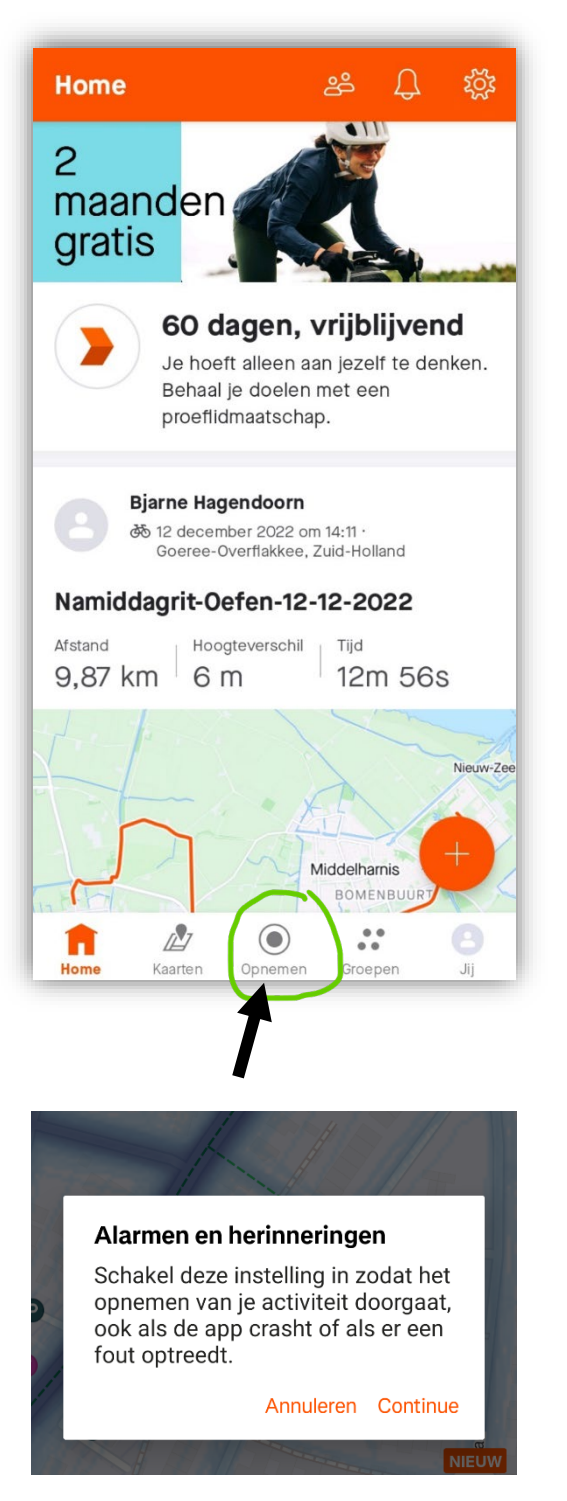

**Stap 4**: Wacht tot het GPS-Signaal is vastgesteld en controleer of hij op "Fietsrit" staat. Zo niet, klik onderaan op het icoontje van de sport waarop hij ingesteld staat en verander dit naar fietsrit.

#### Start de opname pas als de telsector start. Dus niet al bij vertrek van huis!

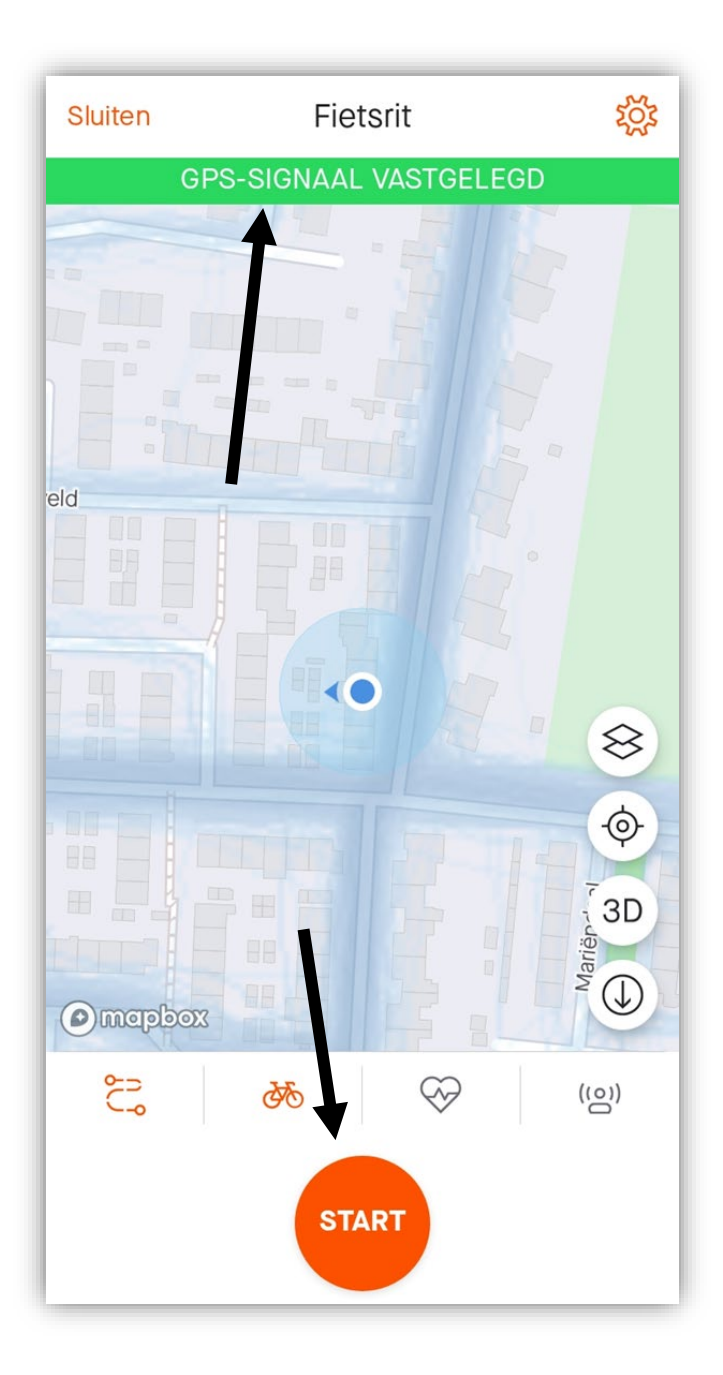

Stap 5: Druk op start. (afbeelding)

Start de opname pas als de telsector start. Dus niet al bij vertrek van huis!

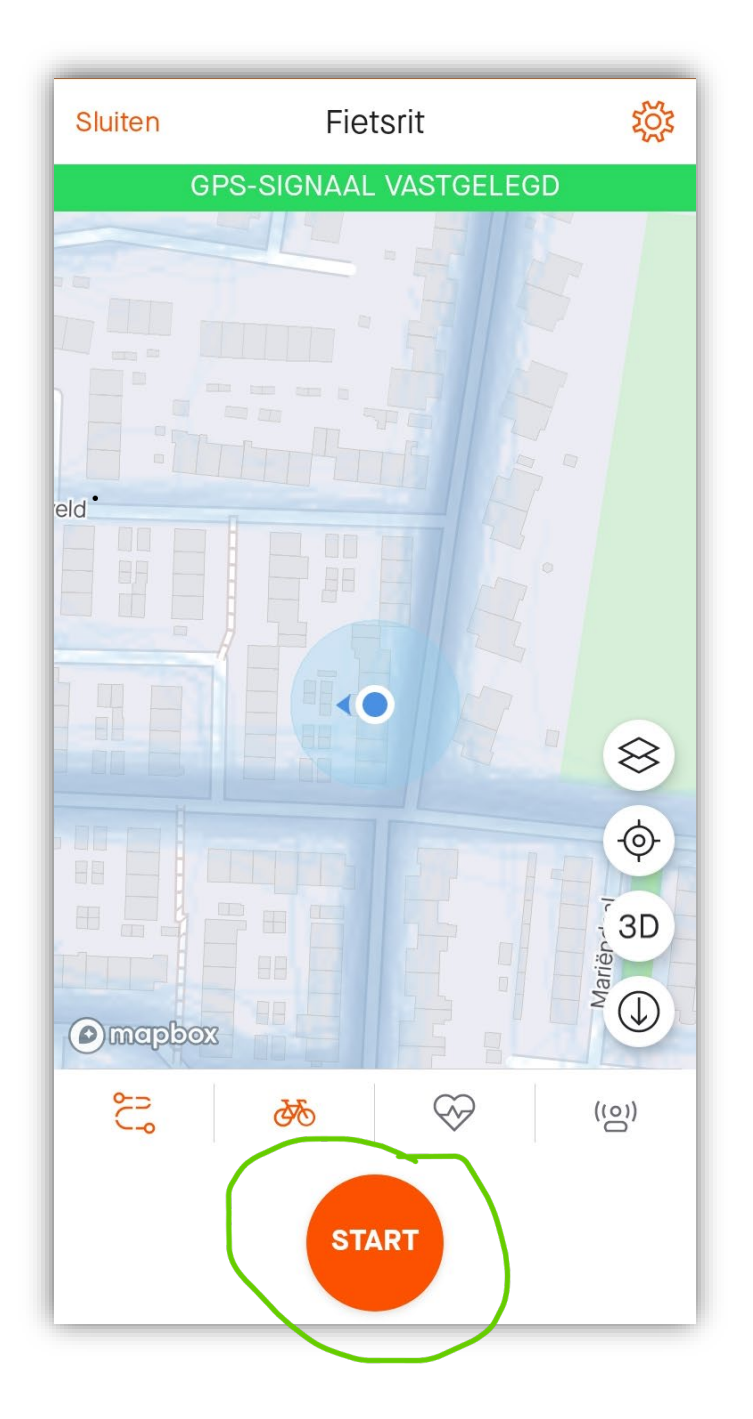

Stap 6: Als je klaar bent met de telsector of route, klik op Stop, Vervolgens finish.

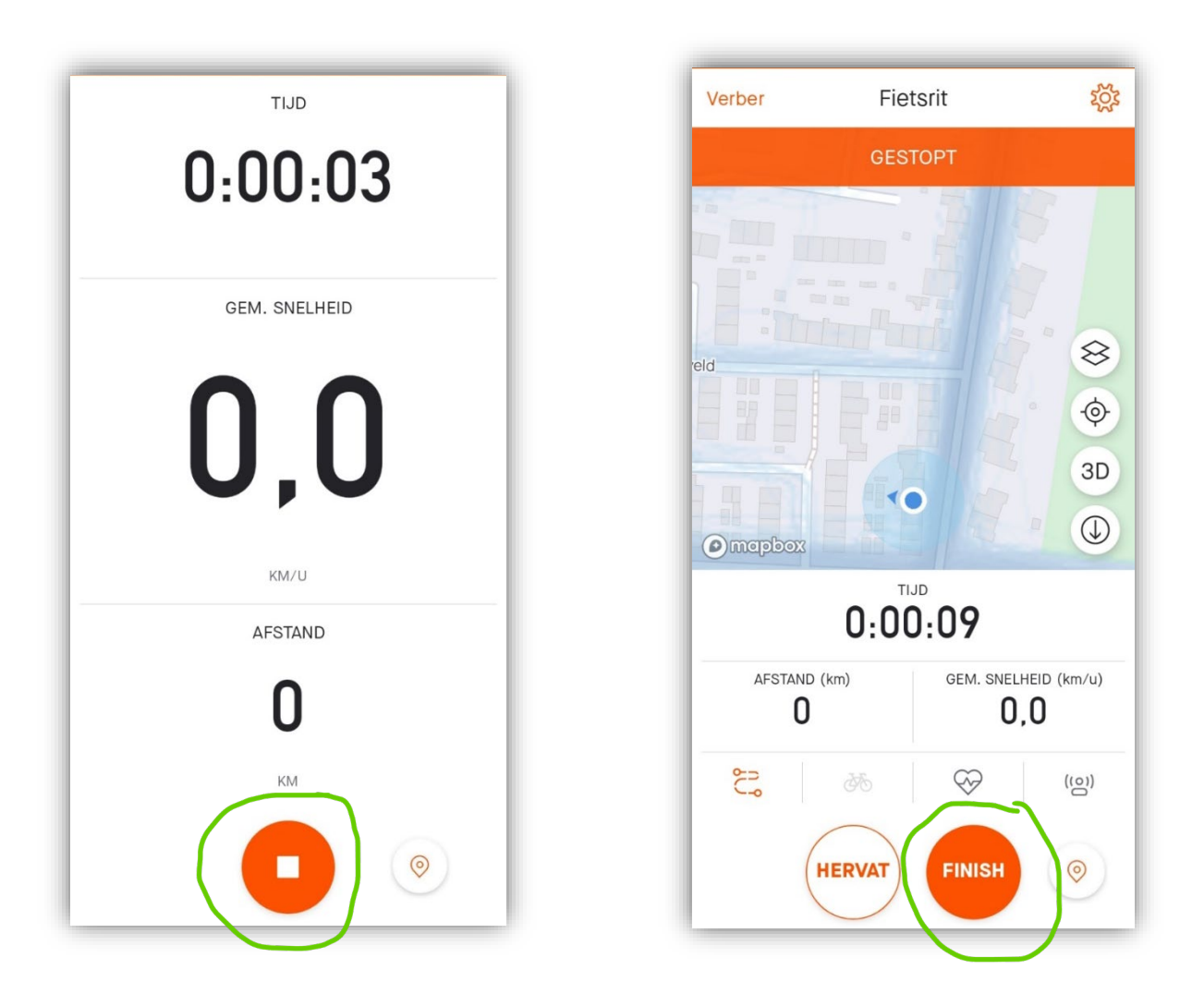

# <u>Sla de rit op met de naam van de telsector of de</u> <u>route.</u>

**Stap 7:** Herhaal bovenstaande stappen voor elke telsector of route.